## EPAF – Rehire Hourly Students, Hourly Non-Students & Work Study

 Once signed into the Employee Dashboard > under My Activities, click on Electronic Personnel Action Forms (EPAF)

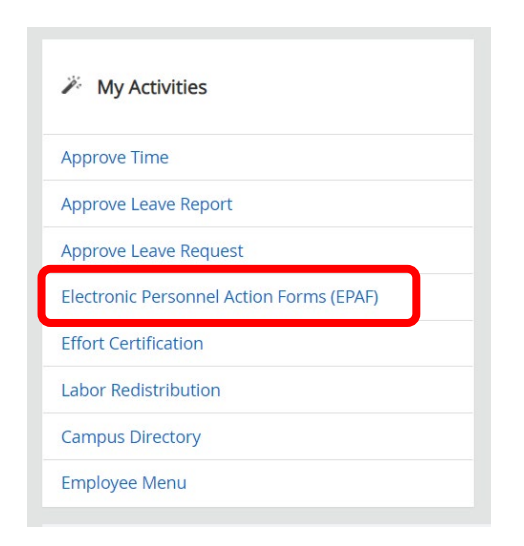

### 2. Select New EPAF

| M Organize Summy       Net 174         Diagonary from CPM branchistors that you have       Makes you to create a new transaction.         Act as A Forg       New EPAF         Audide to its offer meet DPM wors which have been goen       Makes you to create a new transaction. | Electronic Personnel Action Forms                        |                                                          |                                                     |      |   |                                         |
|----------------------------------------------------------------------------------------------------|----------------------------------------------------------|----------------------------------------------------------|-----------------------------------------------------|------|---|-----------------------------------------|
| At the x Fray<br>Available to all of or some CHV wors when hore them poor                                                                                                    | EPAF Originator<br>Displays only the<br>originated.      | tor Summary<br>those EPAF transactions that you have     | New EPAF<br>Allows you to create a new transaction. |      |   |                                         |
| New EPAF<br>Allows you to create a new transaction.                                                                                                    | Act as a Proxy<br>Assilable to all s<br>proxy privilege. | y<br>I self-service EPAF users who have been given<br>e. |                                                     |      |   |                                         |
| Allows you to create a new transaction.                                                                                                    |                                                          |                                                          |                                                     |      | ſ | New EPAF                                |
| ······································                                                                                                    |                                                          |                                                          |                                                     | └──▶ |   | Allows you to create a new transaction. |

3. New EPAF Person Selection > Search for an employee

### > Enter the First Name & Last Name or SSN/SIN/TIN

\*If you know the employees ID number skip down to the ID box with red asterisk – ID\*, and go to step 4.

| New EPAF Person S        | Selection                                 |                                                                  |                                                         |
|--------------------------|-------------------------------------------|------------------------------------------------------------------|---------------------------------------------------------|
| (i) Check the box to lim | nit to search an Employee. Enter the Last | Name and or First Name, or enter an ID, or enter the SSN/SIN/TIN | I. Select Go. A percent sign may be used as a wildcard. |
| First Name               | Last Name                                 | ID<br>Is an employee or                                          | SSN/SIN/TIN Search                                      |
| heck the box 1           | for " <b>Is an employee</b> "             | " to limit the search to employee                                | es Is an employee                                       |

Click "Search"

 $\geq$ 

> Once you have clicked "Search" a box will display with the information from your search, see example below.

×

| Person | Search | Resul | t |
|--------|--------|-------|---|
|--------|--------|-------|---|

| ID         | Last Name \$\$ | First Name 🗘 | Middle Name | Birth Date   | Name Type               |
|------------|----------------|--------------|-------------|--------------|-------------------------|
| 1001       | Smith          |              |             | 09/07        | Legal Name LEGL         |
| 1001       | Smith          |              |             | 06/10        |                         |
| 100        | Smith          |              |             | 01/05        | Legal Name LEGL         |
| 100        | Smith          |              |             | 03/13        | Alumni ALUM             |
| 100        | Smith          |              |             | 06/02        | Legal Name LEGL         |
| 100/       | Smith          |              |             | 01/19        | Legal Name LEGL         |
| 100!       | Smith          |              |             | 04/07        | Needs Verification NVER |
| 100(       | Smith          |              |             | 03/27        |                         |
| 100(       | Smith          |              |             | 01/29        | Needs Verification NVER |
| 100(       | Smith          |              |             | 02/08        |                         |
| 100!       | Smith          |              |             | 08/20        |                         |
| 101(       | Smith          |              |             | 05/29        | Alumni ALUM             |
| 1011       | Smith          |              |             | 09/07        | Transcript Name TRAN    |
| 1011       | Smith          |              |             | 02/22        | <b>*</b>                |
| Results fo | found: 274     |              | K           | Page 1 of 11 | Per Page 25 V           |

4. To select an employee from the list, click on their ID number.

Once you have selected the correct employee, their information will populate in the lower half.

| First Name                          |                                           | Last Name                              |                                      |                     | ID       |
|-------------------------------------|-------------------------------------------|----------------------------------------|--------------------------------------|---------------------|----------|
|                                     |                                           | Smith                                  |                                      | 🗹 Is an employee or |          |
| Enter or Generate New               | <i>i</i> ID                               |                                        |                                      |                     |          |
| (i) * indicates a required field. I | Enter an ID, select the link to search fo | or an ID, or generate an ID. Enter the | Query Date and select the Approval C | ategory. Select Go. |          |
| ID *                                |                                           |                                        |                                      |                     |          |
| 506                                 |                                           |                                        |                                      |                     |          |
| Smith                               |                                           |                                        |                                      |                     |          |
| Generate new ID<br>Query Date *     |                                           |                                        |                                      |                     |          |
| 07/01/2023                          |                                           |                                        |                                      |                     |          |
| Approval Category *                 |                                           |                                        |                                      |                     |          |
| Hourly Student Position - ref       | nire in same position, HRSTSP             |                                        | ~                                    |                     |          |
|                                     | Go                                        |                                        |                                      |                     |          |
|                                     |                                           |                                        |                                      |                     |          |
| Employee Job Assignments            | 5                                         |                                        |                                      |                     |          |
| Туре                                | Position                                  | Suffix                                 | Title                                | Time Sheet Orga     | nization |
| Primary                             | X00001                                    | 00                                     | Hourly Student Extra Help            |                     |          |
| Overload                            | X00001                                    | 01                                     | Hourly Student Extra Help            |                     |          |
| All Jobs                            |                                           |                                        |                                      |                     |          |

5. Under employee ID and Name, enter the 'Query Date' and 'Approval Category'. (You must go ahead and select an 'Approval Category' in order to see 'All Jobs'). See above. (Refer to the EPAF Category Selection Tool)

\*\*DO NOT CLICK GO\*\*DO NOT CLICK GO\*\*DO NOT CLICK GO\*\*DO NOT CLICK GO\*\*

Query Date \*

| Query Date *                     |   | <b>Query Date*</b> – Will default to the current date. Change it to the first date of |
|----------------------------------|---|---------------------------------------------------------------------------------------|
| 07/01/2023                       |   | the new appointment, <u>always use payroll dates.</u>                                 |
| Approval Category *              |   | (see EPAF Helpful Tips for more guidance).                                            |
|                                  | ~ |                                                                                       |
| 6. Click on ' <b>All Jobs'</b> — | ] | Approval Category *                                                                   |
|                                  |   | Hourly Student Position - rehire in same position, HRSTSP 🗸                           |
|                                  |   |                                                                                       |
|                                  |   | Employee Job Assignments                                                              |

> Note: When entering part time students, non-students or work study students, it is very important to choose the appropriate 'Approval Category'; as information will default based on the approval category chosen. Choosing the wrong approval category will result in incorrect payments for the employee. (Refer to the EPAF Category Selection Tool)

Position

X10042

Type

Primary

All lobs

Suffix

00

Title

Hourly Student Extra Help

| Query Date *                                              |   |
|-----------------------------------------------------------|---|
| 07/01/2023                                                |   |
| Approval Category *                                       |   |
| Hourly Student Position - rehire in same position, HRSTSP | ~ |
| Go                                                        |   |

Once you have entered the correct 'Query Date' and correct 'Approval Category', CLICK GO!

**NOTE**: When entering an approval category, it is very important to choose the appropriate category to avoid having to delete or re-enter the EPAF.

7. On the next screen, enter both 'Position' and 'Suffix' in the New Job line. (See EPAF Helpful Tips for more guidance)

| Select | Туре    | Position | Suffix | Title                     |
|--------|---------|----------|--------|---------------------------|
|        | New Job | X10042 Q | 01     | Hourly Student Extra Help |
| _      | Primary | X10042   | 00     | Hourly Student Extra Help |

- Letters in the position number must be capitalized (example: X10042 not x10042)
- > When you enter the position and suffix the Title and Time Sheet Org will auto populate.
- 8. Click 'Go' at the bottom of the screen

## An EPAF has now been created!

'Approval Category' and 'Query Date' <u>CANNOT</u> be changed at this point. You will have to delete the EPAF and start over if either one is incorrect.

9. The next screen will contain several fields with red asterisks \* that must have an entry, see below. (Order may vary upon approval catergory selected) (See EPAF Helpful Tips for more guidance).

Update Employee Information Rehire

| Employee Status                    |     |   |                                                                                        |
|------------------------------------|-----|---|----------------------------------------------------------------------------------------|
| A                                  |     |   | Employee Class Codes:                                                                  |
| Employee Class Code LH Home COAS J | Q . | • | LH – Student Hourly<br>LW – Student Work Study<br>MH – Non-Student Hourly              |
| Home Organization *                | Q   | • | Home Organization & Distribution Orgn is required – click the magnifying glass to look |
| Distribution COA                   |     |   | these up.                                                                              |
| Distribution Orgn *                |     |   |                                                                                        |
|                                    | Q   |   |                                                                                        |
| Current Hire Date                  |     |   |                                                                                        |
| 07/01/2023                         | •   | • | Current Hire Date need to be the same as                                               |
| Location Code                      |     |   | Job Effective Date/Query Date                                                          |
| JONES, ASU-Jonesboro               | ~   |   |                                                                                        |

Hourly employee in same position, X10001-00 Hourly Student Extra Help

| Contract Type         |   |                                                            |
|-----------------------|---|------------------------------------------------------------|
| p                     |   |                                                            |
| Jobs Effective Date * |   |                                                            |
| 07/01/2023            |   | Job Effective Date – This will auto populate               |
| Job Status *          |   | from the 'Query Date' that was entered on the              |
| A                     |   | previous screen and <u>cannot be changed</u>               |
| Job Change Reason *   | _ |                                                            |
| CPOSN                 | ] |                                                            |
| Regular Rate *        |   |                                                            |
| 11.00                 |   | Regular Rate – The total amount the employee               |
| Timesheet COA *       |   | is getting paid per hour (may have to adjust               |
| Т                     |   | from auto populated amount)                                |
| Timesheet Orgn *      |   |                                                            |
| Q                     | ┥ | Timesheet Orgn – This is the employees                     |
| Time Entry Method     |   | supervisor timesheet org, not department org               |
| Т                     |   |                                                            |
| Supervisor ID *       |   |                                                            |
|                       | • | <b>Supervisor ID</b> – The employees supervisors ID number |

- 10. New Job Funding > COA (Chart of Account) (J for Jonesboro campus, H for Henderson campus)> Enter the FOAP (<u>F</u>und, <u>O</u>rganization, <u>A</u>ccount, <u>P</u>rogram) to be charged, <u>Percent</u> has to equal 100% (if it is coming from one FOAP its 100%, if it is coming from multiple FOAPs they must equal 100% combined). Only use up to 2 decimal places when splitting the percentage between FOAPs. (*Example: 49.<u>85</u>*)
  - You can click on 'Default from Index' to feed in a default FOAP
  - If only one line shows up to enter FOAP information, click 'Add Row' to add additional FOAP lines
     Be sure to delete any lines not being used

**NOTE:** If a FOAP defaults, please make sure that it is accurate.

| New                  |             |           |              |                    |           |         |           |            |             |          |
|----------------------|-------------|-----------|--------------|--------------------|-----------|---------|-----------|------------|-------------|----------|
| ffective Date null   |             | - Effect  | ive Date n   | <b>Jll</b> – Needs | to be the | same as | s 'Job Ei | ffective L | Date/Que    | rv Date' |
|                      |             |           |              |                    |           | Duringt | (ant      | ,<br>      | Encumbrance |          |
|                      | 110000 Q 26 | 51001 Q 6 | 15400 Q 1410 |                    |           | Project |           | 100        | Date        | m        |
| + Default from Index | + Add Row   |           |              |                    |           |         |           |            |             |          |

11. Enter the 'Terminated Employee Job Records' information Enter 'Job Effective Date', 'Job End Date', 'Job Change Reason' & 'Supervisor ID'. This MUST be done each time!

Terminated Employee Job Records, X00001-00 Hourly Student Extra Help

| obs Effective Date * |  |
|----------------------|--|
|                      |  |
| lob End Date         |  |
|                      |  |
| ob Status            |  |
| т                    |  |
| ob Change Reason     |  |
| JEND                 |  |
| Supervisor ID *      |  |
|                      |  |

NOTE: The dates in the termination section are the last day of the appointment. This is crucial, as their appointment will end on this date. Under the 'Terminated Employee Job Records' header 'Jobs Effective Date' means the Jobs effective "termination" date in this section. In <u>most</u> cases the 'Jobs Effective Date' and 'Job End Date' will be the same date. 'Job Change Reason' if it does not auto populate, select JEND (Job End) or EDSES (End of Session).

\*\*Terminated Employee Job Records section will ONLY appear if you selected an Approval Category with End Date\*\*

12. Enter the 'Routing Queue' information > (See Routing Queue - Approvers for more guidance)

- Make sure any additional individuals are added to the routing queue if needed.
  - SPA Needs to be added for grant funded students or non-students
    - Grant funds start with 2XXXXX or 15XXXX
    - INTL Needs to be added for international students or non-students
- Make sure you also select **Approve** under '**Required Action**' for any additional approvers you add.
- Budget will not be in the hourly student/non-student routing

#### Routing Queue

| Approval Level                              | User Name      | Required Action |
|---------------------------------------------|----------------|-----------------|
| 5 - (DEPT) Dept Head/Dept Chair             | Not Selected V | Approve         |
| 15 - (DEAN) Dean/Admin Officer V            | Not Selected   | Approve V       |
| 65 - (VC/VP) Vice Chancellor/Vice President | Not Selected   | Approve         |
| 95 - (PArROL) Payroll V                     | Not Selected   | Approve         |
| 99 - (SUPER) SuperUser                      | Not Selected   | Apply V         |

13. Comments section > enter information based upon the job to be performed. *See example below.* 

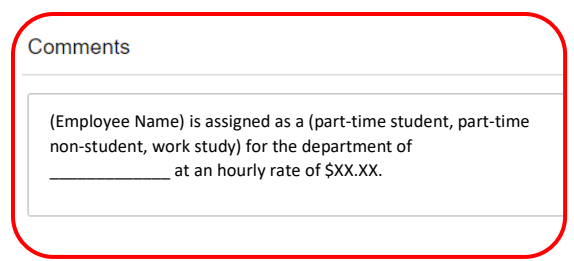

14. Verify all information has been entered correctly and click '**SAVE**' at the bottom of the page. The EPAF will prompt in the top right-hand corner '*Your change was saved successfully*'.

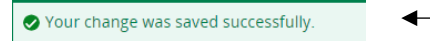

Once you have verified that all the information is correct, click 'Submit', this will start the approval process. -

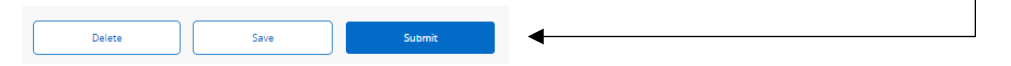

\*If you have any errors at this point, make the correction(s) and click 'Save' again before submitting.

\*If you need to delete the EPAF click '**Delete**'; otherwise submit the EPAF to start the approval process.

\*If there are NO errors the EPAF will prompt in the top right-hand corner '*The transaction has been successfully submitted*' and will start the approval process.

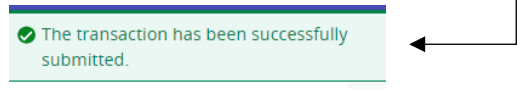

| Account Codes for Employee Status Forms |        |  |
|-----------------------------------------|--------|--|
| LABOR                                   | CODE   |  |
| Teaching Salaries Pool                  | 610000 |  |
| 9 month faculty                         | 610100 |  |
| 12 month faculty                        | 610300 |  |
| Summer salaries                         | 610400 |  |
| Teaching part-time                      | 610500 |  |
| Non-classified Pool                     | 611000 |  |
| Administrative non-classified           | 611100 |  |
| Summer administrative non-classified    | 611500 |  |
| Classified Pool                         | 612000 |  |
| 12 month classified                     | 612400 |  |
| University Research Release Pool        | 613000 |  |
| University Supp Research Academic Year  | 613100 |  |
| University Supp Research Summer         | 613200 |  |
| Sponsored Pool                          | 614000 |  |
| Research - sponsored                    | 614100 |  |
| Teaching-sponsored                      | 614200 |  |
| Other-sponsored                         | 614300 |  |
| Part-time Pool                          | 615000 |  |
| Staff                                   | 615100 |  |
| Undergrad/Grad student                  | 615200 |  |
| Grad Assistants Admin                   | 615400 |  |
| Grad Assistants Teaching                | 615410 |  |
| Grad Assistants Research                | 615420 |  |
| Online Teaching Pool                    | 617000 |  |
| Faculty Course Development              | 617100 |  |
| Faculty Course Delivery                 | 617200 |  |
| Faculty Admin                           | 617300 |  |

## **Expense Pool Accounts**

| Fringes      | 620000 |  |
|--------------|--------|--|
| Supplies     | 710000 |  |
| Travel       | 720000 |  |
| Capital      | 730000 |  |
| Scholarships | 750000 |  |

| Department                          | Postion Numbers |  |
|-------------------------------------|-----------------|--|
|                                     |                 |  |
| Academic Support Ctr for Athletes   | X10000          |  |
| Agricultural Studies                | X10001          |  |
| Arkansas Biosciences Institute      | X10002          |  |
| Art and Design                      | X10003          |  |
| A-State Online Faculty Support      | X10004          |  |
| A-State Online Operations           | X10005          |  |
| ASUJ Advancement Services           | X10006          |  |
| Athletic Administration             | X10007          |  |
| Athletic Broadcasting               | X10008          |  |
| Beck Center for Veterans            | X10009          |  |
| Biological Sciences                 | X10010          |  |
| Campus Card Office                  | X10011          |  |
| Chemistry and Physics               | X10012          |  |
| Childhood Services                  | X10013          |  |
| Computer Lab                        | X10014          |  |
| Computer Science                    | X10015          |  |
| Concurrent Enrollment               | X10016          |  |
| Controller                          | X10017          |  |
| Dean of Education-Behavioral Sci    | X10018          |  |
| Dean of Science and Mathematics     | X10019          |  |
| Director of Residence Life          | X10020          |  |
| Director of University Police       | X10021          |  |
| Economics Ed Program                | X10022          |  |
| Engineering Instruction             | X10023          |  |
| Environmental Health                | X10024          |  |
| Exec VC-Finance and Administration  | X10025          |  |
| Farm Administration                 | X10026          |  |
| First National Bank Arena           | X10027          |  |
| Global Initiatives Operations       | X10028          |  |
| Grounds and Landscape               | X10029          |  |
| Health Physical Educ Sports Science | X10030          |  |
| History                             | X10031          |  |
| Information and Technology Services | X10032          |  |
| Intramurals                         | X10033          |  |
| IT Store                            | X10034          |  |
| ASU X10035                          |                 |  |
| Learning Commons                    | X10036          |  |
| ibrary Operations X10037            |                 |  |
| lathematics and Statistics X10038   |                 |  |
| Multicultural Coordinator           | X10039          |  |
| Museum                              | X10040          |  |

# **Part-Time Student Position Numbers**

| Department                            | Postion Numbers |  |  |
|---------------------------------------|-----------------|--|--|
|                                       |                 |  |  |
| Office of Behavioral Res and Eval     | X10041          |  |  |
| Office of Student Support Services    | X10042          |  |  |
| Office of the Chancellor              | X10043          |  |  |
| Parking Services                      | X10044          |  |  |
| Play Production                       | X10045          |  |  |
| Printing Services                     | X10046          |  |  |
| Provost                               | X10047          |  |  |
| Psychology and Counseling             | X10048          |  |  |
| Records and Registration              | X10049          |  |  |
| Recreation Center                     | X10050          |  |  |
| Remediation                           | X10051          |  |  |
| Research and Technology Transfer      | X10052          |  |  |
| Safety Officer                        | X10053          |  |  |
| School of Media and Journalism        | X10054          |  |  |
| Sponsored Programs Accounting X10055  |                 |  |  |
| Sports Medicine Supplement            | X10056          |  |  |
| Student Affairs Maintenance           | X10057          |  |  |
| Student Development and Leadership    | X10058          |  |  |
| Study Abroad Program                  | X10059          |  |  |
| Testing Center                        | X10060          |  |  |
| Theatre                               | X10061          |  |  |
| Transition Studies                    | X10062          |  |  |
| University College X10063             |                 |  |  |
| VC for Enrollment Management          | X10064          |  |  |
| VC for University Advancement         | X10065          |  |  |
| Volleyball                            | X10066          |  |  |
| Wellness Program                      | X10067          |  |  |
| World Languages and Cultures          | X10068          |  |  |
| Access and Accomodiations             | X10069          |  |  |
| Diversity                             | X10070          |  |  |
| Conference Services                   | X10071          |  |  |
| HOWL Comprehensive Transition Program | X10072          |  |  |
| Heritiage Studies                     | X10073          |  |  |
|                                       |                 |  |  |
|                                       |                 |  |  |
| Work Study (All departments use)      | WS0600          |  |  |

| Department                            | Postion Numbers | Position Class |
|---------------------------------------|-----------------|----------------|
| Access and Accomodations              | X00151-X00155   | 7300           |
| Admissions                            | X00100-X00105   | 7300           |
| Advising Services                     | X00196-X00200   | 7300           |
| Agricultural Studies                  | X00156-X00160   | 7300           |
| AOS Faculty Support                   | X00111-X00115   | 7300           |
| AOS Leadership and Special Education  | X00226-X00230   | 7300           |
| AOS Online Operations                 | X00431-X00435   | 7300           |
| Arkansas Biosciences Institute        | X00106-X00110   | 7300           |
| Athletic Administration               | X00116-X00120   | 7300           |
| Athletic Broadcasting                 | X00447-X00451   | 7300           |
| Athletic Marketing                    | X00121-X00125   | 7300           |
| Baseball                              | X00126-X00130   | 7300           |
| Biological Sciences                   | X00131-X00135   | 7300           |
| Bradbury Art Museum                   | X00452-X00456   | 7300           |
| Career Services                       | X00136-X00140   | 7300           |
| Center for Supply Chain Management    | X00457-X00461   | 7300           |
| Centers for Excellence                | X00141-X00145   | 7300           |
| Chemistry and Physics                 | X00146-X00150   | 7300           |
| Childhood Services                    | X00301-X00356   | 7300           |
| Club Sports- Spirit                   | X00462-X00467   | 7300           |
| Computer Sciences                     | X00161-X00165   | 7300           |
| Counseling Center                     | X00468-X00472   | 7300           |
| Criminology Sociology Geography       | X00166-X00170   | 7300           |
| Dean of Agriculture                   | X00171-X00175   | 7300           |
| Dean of Science and Mathematics       | X00176-X00180   | 7300           |
| Delta Center for Economic Development | X00181-X00185   | 7300           |
| Ecotoxicology Research                | X00473-X00477   | 7300           |
| Environmental Sciences                | X00186-X00190   | 7300           |
| Faculty Center                        | X00191-X00195   | 7300           |
| First National Bank Arena             | X00400-X00430   | 7300           |
| Football                              | X00201-X00205   | 7300           |
| Global Initiatives Operations         | X00206-X00210   | 7300           |
| Hemingway Pfeiffer                    | X00478-X00482   | 7300           |
| HR                                    | X00251-X00255   | 7300           |
| Information and Technology Services   | X00211-X00215   | 7300           |
| Johnny Cash Heritage Site             | X00216-X00220   | 7300           |
| KASU                                  | X00221-X00225   | 7300           |
| Learning Commons                      | X00483-X00487   | 7300           |
| Liberal Arts Advising / Career Center | X00231-X00235   | 7300           |
| Little Rock Maint                     | X00488-X00491   | 7300           |
| Men's Basketball                      | X00236-X00240   | 7300           |
| Molecular Biosciences Program         | X00241-X00245   | 7300           |

# **Part-Time Non-Student Position Numbers**

| Department                           | Postion Numbers | Position Class |
|--------------------------------------|-----------------|----------------|
| Museum                               | X00246-X00250   | 7300           |
| Office of Behaviroal Res and Eval    | X00492-X00496   | 7300           |
| Office of Student Support Services   | X00497-X00501   | 7300           |
| Office of the President              | X00502-X00506   | 7300           |
| Office of the Provost                | X00507-X00511   | 7300           |
| Parking Services                     | X00256-X00300   | 7300           |
| Recreation center                    | X00512-X00516   | 7300           |
| Remediation                          | X00517-X00521   | 7300           |
| Research and Tech Transfer           | X00522-X00526   | 7300           |
| Sports Information Director          | X00527-X00536   | 7300           |
| Sports Medicine Equipment            | X00537-X00541   | 7300           |
| Strength                             | X00542-X00546   | 7300           |
| University Centers                   | X00436-X00446   | 7300           |
| VC for Diversity Communty Engagement | X00547-X00551   | 7300           |
| VC for Global Engagement Outreach    | X00552-X00556   | 7300           |
| Volleyball                           | X00557-X00561   | 7300           |
| Wellness Program                     | X00562-X00566   | 7300           |